USING: what is?

# Help file contents

- Overview of the Sophos Virus Library
- Sophos Virus Library window
- Search for a virus...window
- Virus information window
- Search for a known virus
- Search for an unknown virus
- Narrowing or widening a search
- Finding a particular virus

# **Overview of the Sophos Virus Library**

The Sophos Virus Library holds information about viruses such as descriptions, aliases, files types at risk, trigger conditions, and disinfection advice.

| Sophos Virus Library     |                                                                                                    | 2   |
|--------------------------|----------------------------------------------------------------------------------------------------|-----|
| Vine List                | Summary Information<br>Aliases: Umbrella<br>Infects: EDM and EXE files<br>Memory resident: Yes<br>Trippes conditions |     |
| Search More_nio          | ]                                                                                                    | elp |
| Find Brevious Find Sexto | D                                                                                                    | me  |

## **Sophos Virus Library window**

| 🚺 Sophos Virus Library                                                                                                | ? ×                                                                                                    |
|----------------------------------------------------------------------------------------------------|----------------------------------------------------------------------------------------------------|
| Mus List<br>140/R3173<br>24.674<br>2ndrait<br>2UP<br>3kmber 1408/x<br>34PA3A<br>34PA3A-b<br>34PA3A-d<br>Sgetch String | Summary Information<br>Aliases: Unibelia<br>Infects: CDM and EXE files<br>Memory resident: Yes<br>Trippes conditions |
| Search More Info                                                                                                    | Heb                                                                                                    |
| < Find Brevisos - Find Sext >                                                                                         | Done                                                                                                    |

The **Sophos Virus Library** window appears when you click on the Sophos Virus Library icon from the Sophos Anti-Virus main interface.

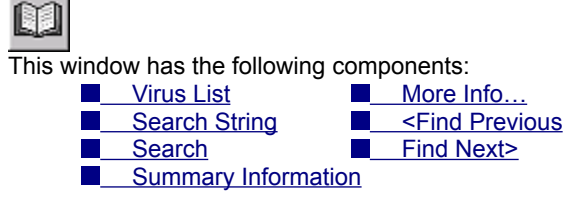

### Search for a virus... window

The **Search for a virus...** window appears when you click on the <u>Search</u> button located in the <u>Sophos Virus</u> <u>Library</u> screen.

| Name or alias       Infected object       IP (DM Rie       IP (DM Rie)       IP (DM Rie)       IP (DM Rie)       IP (DM Rie)       IP (DM Rie)       IP (DM Rie)       IP (DM Rie)       IP (DM Rie)       IP (DM Rie)       IP (DM Rie) |                     |            | arch for virus      |
|----------------------------------------------------------------------------------------------------|---------------------|------------|---------------------|
| Infected object                                                                                                    |                     |            | Name or alias:      |
| IF Congenion     IF Link     IF Windows       IF Macjo     IF Irojan     IF DOS Boot Sec       Clear Al     IF Clear Al       Memoty resident?     IF Don't Enow       Disinfectable by SWEEP?     IF Pappy Disks       If Mad Diskg     IF Pappy Disks                                                                                                    | Master Bool S       | ₽ £XE file | Infected object     |
| Macjo                                                                                                    | ₩indows             | 🗹 Link     | Conganion           |
| Clear ∆I  Memoty resident?      Yes     C No     C No     C Don't Enow  Disinfectable by SWEEP?      Hard Disk2     Flgppy Disks  Ingger conditions                                                                                                    | 💌 DOS Boot Se       | ⊡ Irojan   | 🗹 Macjo             |
| Memory resident?<br>C Yes C No C Don't Enow<br>Disinfectable by SWEEP?<br>I Hand Diska Figure Disks<br>Trigger conditions                                                                                                    | ar Al               | Clear A    |                     |
| C Yes C No C Don't Enow<br>Disinfectable by SWEEP?<br>Hand Diska Figure Disks Trigger conditions                                                                                                    |                     |            | Memory resident?-   |
| Disinfectable by SWEEP?                                                                                                    | @ Don't <u>know</u> | C No       | C Yes               |
| Hard Disks     Figspy Disks     rigger condition:                                                                                                    |                     | EEP?       | Disinfectable by SW |
| Trigger condition:                                                                                                    | Figppy Disks        |            | Hand Diskg          |
| and in description.                                                                                                    |                     |            | rigger conditions   |
| 1024 # A Description C                                                                                                    |                     |            | egt in description: |
| Help Delayits End Can                                                                                                    | End Can             | Delagits   | Help                |

This window is used to search for a virus. By specifying search criteria, the library will highlight only viruses that

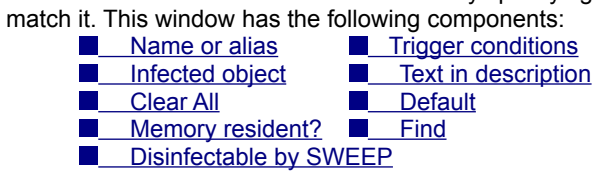

### Virus information window

The Virus information window appears when you click on More Info... from the Sophos Virus Library window.

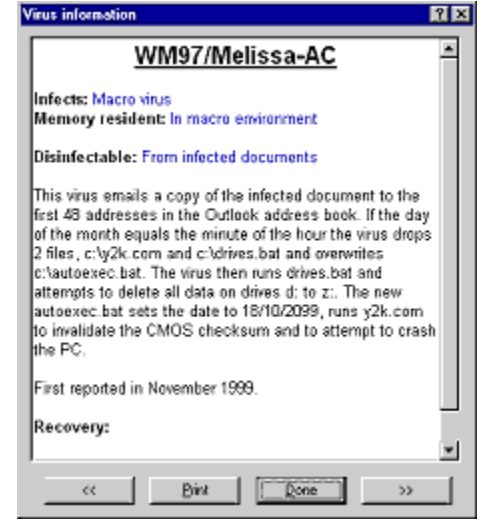

This windows offers you more detailed information about the virus highlighted in the <u>Virus List</u> including recovery information when available. This window has the following components:

>>

■<u>\_\_\_</u><

USING: How do I?

### Searching for a known virus

| 🚺 Sophos Virus Library                                                                                                    | ? ×                                                                                                    |
|----------------------------------------------------------------------------------------------------|----------------------------------------------------------------------------------------------------|
| Situe List           1st/1R 3032           1st/1R 3173           2X,674           2ndval           2UP           3urbes 1408x           3urbes 1408x           1408x           1408x           1408x           1408x           1408x           1408x           1408x           1408x           1408x           1408x           1408x | Summary Information<br>Aliases: Unitrella<br>Infects: COM and EXE files<br>Memory resident: Yes<br>Trigges conditions: |
| Search More_Info                                                                                                    | Цер                                                                                                    |
| < Find Brevitos - Find Sexto-                                                                                                    | Done                                                                                                    |

To search for a known virus, enter its name (or part of its name) in the <u>Search String</u> field of the <u>Sophos Virus Library</u> window and press the <u>Search</u> button.

Many viruses have variants with similar names, so even though you entered a full known virus name, more than one entry may be highlighted.

# Note: Sophos Anti-Virus applies a naming convention to viruses (e.g. the Melissa virus is stored under WM97/Melissa because it infects Word 97 documents). See <a href="https://www.sophos.com/virusinfo/articles/virustypes.html">www.sophos.com/virusinfo/articles/virustypes.html</a>.

The <u>Virus List</u> highlights the first virus name (in alphabetical order) that matches your entry. Use the <u><Find</u> <u>Previous</u> and <u>Find Next></u> buttons to locate the virus you are looking for.

| Search for virus     |                    | 2×                 |
|----------------------|--------------------|--------------------|
| Name or alias:       |                    |                    |
| Infected object      | ₽ <u>E</u> XE file | Master Bool Sector |
| Companion            | I⊽ Link            | ₩indows            |
| Macjo                | 🗹 Irojan           | DOS Boot Sector    |
|                      | Clear (A)          |                    |
| Memory resident?-    |                    |                    |
| C Yes                | C No               | @ Don't know       |
| Disinfectable by SV  | /EEP?              | Figppy Disks       |
| Trigger conditions:  |                    |                    |
| Tegt in description: |                    |                    |
| Нер                  | Delagits           | End Cancel         |

### Searching for an unknown virus

If a virus name is unknown, click the <u>Search</u> button located in the <u>Sophos Virus Library</u> window. This opens the <u>Search for a virus...</u> window.

The window opens in default mode. You can modify any of the criteria to narrow your search.

Once you complete entering the relevant information, click the <u>Find</u> button. The window will revert to the <u>Sophos</u> <u>Virus Library</u> window. The <u>Virus List</u> will highlight the first virus name (in alphabetical order) that matches your entry. If the highlighted virus was not the one you intended, use the <u><Find Previous</u> and <u>>Find Next</u> buttons to locate it in the <u>Sophos Virus Library</u>.

If your search was unsuccessful, you can edit your search criteria in the Search for a virus... window.

Once you locate the virus, ensure that it is highlighted. In the <u>Summary Information</u>window, an abstract of the virus is available. For more information about the virus, you can click the <u>More Info...</u> button. Alternatively, you can double-click on the virus name to open the <u>Virus information</u>.

### Narrowing or widening a search

### Narrowing a search

If too many viruses match your criteria, click the <u>Search</u> button, which will open the <u>Search for a virus...</u> window. By adding any extra information that you know about the virus (a partial name, trigger condition, descriptions, etc...), you can remove some unwanted entries.

#### Widening a search

If your search did not locate a particular virus name, change the specifications in your search by eliminating some criteria you may have specified. If you know the virus name only in part, eliminate the other criteria and attempt a search with only the partial name. From here, you can add one criterion at a time.

If you are certain that a virus name you are aware of cannot be located in the <u>Virus List</u>, please contact Technical Support at Sophos.

| UK and worldwide | +44 1235 559933    |
|------------------|--------------------|
| USA              | (781) 213-3456     |
| Germany          | 06136 91193        |
| France           | 01 46 92 24 42     |
| Australia        | 02 8217 7111       |
| Email            | support@sophos.com |

USING: Why can't I?

## Finding a particular virus

It may be that your virus name search is too wide or narrow. See <u>How do I narrow or widen my search?</u> for more information.

If you are certain that a virus name you are aware of cannot be located in the list, please contact Technical Support at Sophos.

| UK and worldwide | +44 1235 559933    |
|------------------|--------------------|
| USA              | (781) 213-3456     |
| Germany          | 06136 91193        |
| France           | 01 46 92 24 42     |
| Australia        | 02 8217 7111       |
| Email            | support@sophos.com |

SOPHOS VIRUS LIBRARY WINDOW (VIRUSINFO)

Contains all the virus names known to Sophos at the time of the release.

Contains a text box where you can enter a virus name. Useful if the full virus name (or part of the virus name) is known.

Opens the <u>Search for a virus...</u> window. Here, you can specify particular virus information, narrowing the search.

Opens the <u>Virus information</u> window which contains more detailed information about the virus.

Searches the **Virus List** (in alphabetical order) for the next virus that matches the search criteria specified in the <u>Search for</u> <u>a virus...</u> window.

Searches the **Virus List** (in alphabetical order) for the previous virus that matched the search criteria specified in the <u>Search</u> for a virus... window.

Summary information

Shows an abstract of a highlighted virus. It includes the following information: alias names, types of files infected, whether the virus is memory resident or not, and trigger conditions. For more detailed information, you can open the <u>Virus</u> <u>Information</u> window by clicking the More Info... button, or by double-clicking on the virus name.

Lists all known aliases for the highlighted virus.

Shows whether the highlighted virus is memory resident or not.

Lists the types of files that are infected by the highlighted virus.

Lists trigger conditions of the highlighted virus.

Search for a virus...

Allows you to enter the full virus name, part of the virus name or any known aliases in the text box.

By default, all the options in the **Infected object** section are selected. Deselect any target file types and virus types that you know are not applicable to a particular virus search.

Click to deselect all the virus classifiers in the Infected object section.

Allows you to specify whether the virus you are searching for is memory resident or not. If you are not sure, select **Don't Know**.

Select the appropriate box if SWEEP can disinfect the virus you searching for on hard disks and/or floppy disks. If you are not sure, select nothing.

If known, enter the trigger conditions for the virus for which you are searching. Normally, trigger conditions are time-based, e.g. every 14 days, every Tuesday or every January.

If known, enter part of the text from the virus description for which you are searching.

Restores the default settings, overriding all changes that you may have made to the search settings.

Once you have completed the virus specifications, press Find to locate the viruses that match your criteria.

Virus information

Click to jump to the previous virus listed in the alphabetical list.

Click to jump to the next virus in the alphabetical list.